## **Upgrade a PACER Account**

Your upgraded PACER account will have new security features, including selfservice login retrieval and password reset. This feature requires you to add the following information to the account: a valid email address, a security question and answer, and your date of birth.

To upgrade your current PACER account, go to the PACER Service Home <u>https://www.pacer.gov/</u> page and Click **Manage My Account** at the top center of the page.

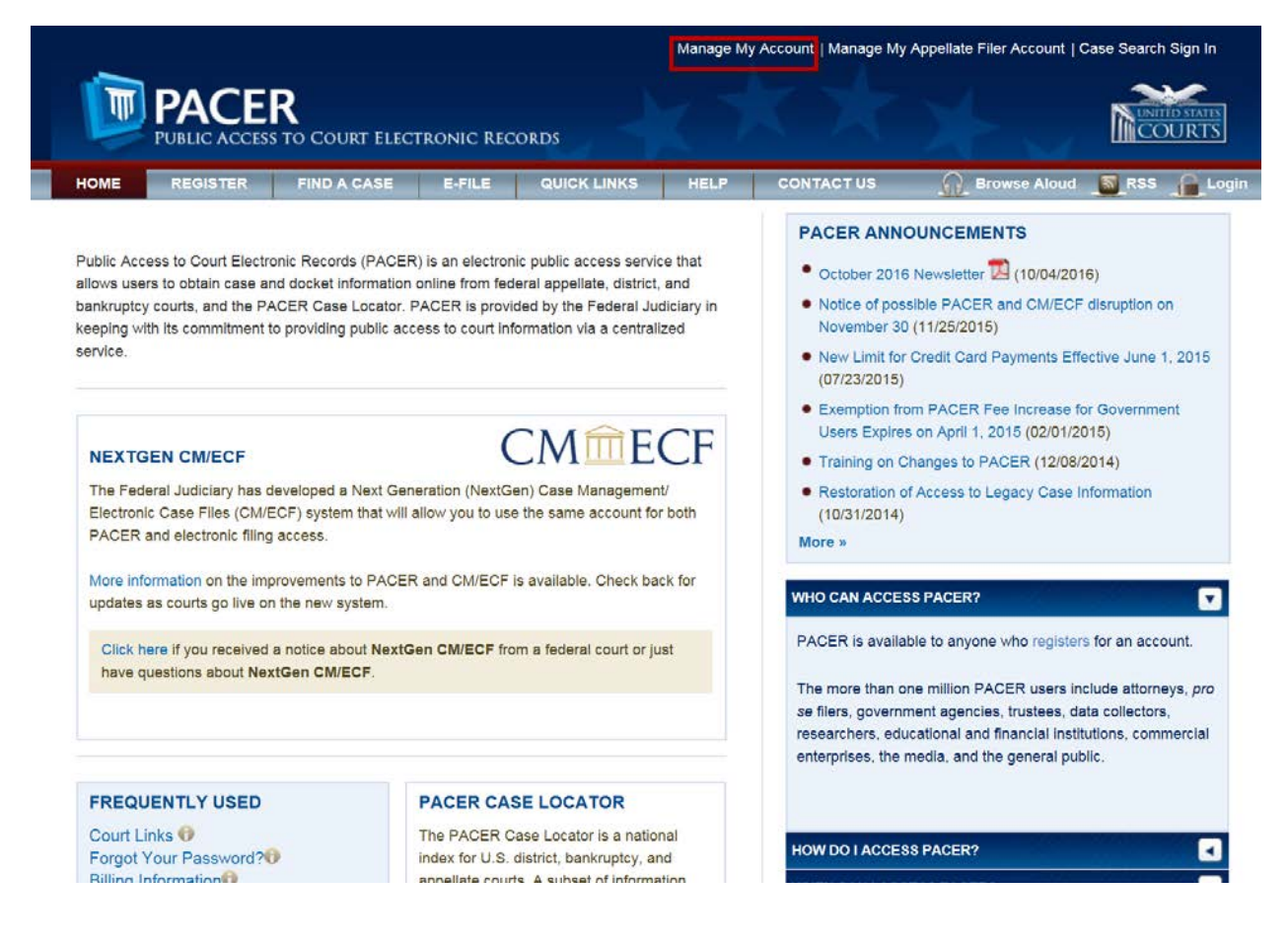

Enter your current PACER Username and Password. Click Login.

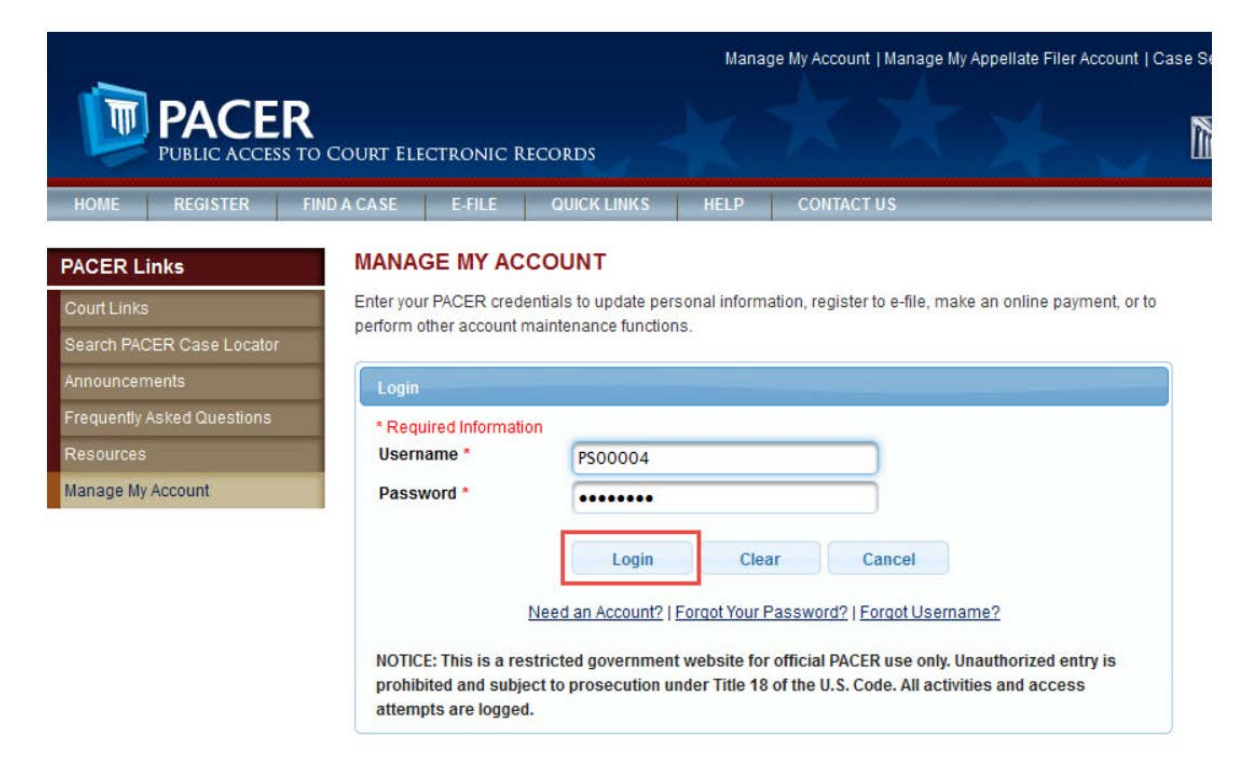

If you have forgotten your existing PACER Username or Password, click the **Forgot your Password?** Or **Forgot Username?** Hyperlink to retrieve your Username or Password.

|                            |                                                                      | FCOPDS                                                                  | Mana                                                    | age My Account   Manage My Appellate Filer Account                                                                                      | Case S |
|----------------------------|----------------------------------------------------------------------|-------------------------------------------------------------------------|---------------------------------------------------------|----------------------------------------------------------------------------------------------------|--------|
| HOME REGISTER F            | IND A CASE E-FILE                                                    | QUICK LINKS                                                             | HELP                                                    | CONTACT US                                                                                                    |        |
| PACER Links                | MANAGE MY AC                                                         | COUNT                                                                   |                                                         |                                                                                                    |        |
| Court Links                | Enter your PACER crede                                               | entials to update per                                                   | sonal inform                                            | nation, register to e-file, make an online payment, or t                                                                                | 0      |
| Search PACER Case Locator  | perform other account n                                              | naintenance function                                                    | ns.                                                     |                                                                                                    |        |
| Announcements              | Login                                                                |                                                                         |                                                         |                                                                                                    |        |
| Frequently Asked Questions | * Required Information                                               | on                                                                      |                                                         |                                                                                                    |        |
| Resources                  | Username *                                                           | PS00004                                                                 |                                                         |                                                                                                    |        |
| Manage My Account          | Password *                                                           |                                                                         |                                                         |                                                                                                    |        |
| 6                          | NOTICE: This is a res<br>prohibited and subje<br>attempts are logged | Login<br>Need an Account?<br>stricted governmen<br>ect to prosecution u | Cler<br>Forgot Your I<br>t website for<br>nder Title 18 | ear Cancel Password?   Forgot Username? or official PACER use only. Unauthorized entry is 8 of the U.S. Code, All activities and access |        |

## Click the Maintenance tab.

| Account Number<br>Username<br>DACER Account Palance | 2617065<br>MyUsername | Important News            |  |
|-----------------------------------------------------|-----------------------|---------------------------|--|
|                                                     |                       |                           |  |
|                                                     | _                     |                           |  |
| Settings Maintenance                                | e Payments Usage      |                           |  |
| Settings Maintenance                                | e Payments Usage      | Go Paperless (Statements) |  |

Click Update Personal Information.

|                            |                                                   | lanage My Account   Manage My Appellate Filer Acc | count   Case Search Sign In |
|----------------------------|---------------------------------------------------|---------------------------------------------------|-----------------------------|
|                            | D COURT ELECTRONIC RECORDS                        |                                                   |                             |
| HOME REGISTER F            | IND A CASE E-FILE QUICK LINKS HEL                 | P CONTACT US                                      | RSS                         |
| PACER Links                | MANAGE MY ACCOUNT                                 |                                                   |                             |
| Court Links                | Welcome, John Public                              |                                                   | Logout                      |
| Search PACER Case Locator  | Account Number 2617065                            | Important News                                    |                             |
| Announcements              | Username PS0004 PACEP Account Balance S0.00       |                                                   |                             |
| Frequently Asked Questions | PAGEN AGEOUNT Delance 30.00                       |                                                   |                             |
| Resources                  |                                                   |                                                   |                             |
| Manage My Account          |                                                   |                                                   |                             |
|                            | Settings Maintenance Payments Us                  | ige                                               |                             |
|                            | Update Personal Information Update name, en type. | nail address, title, and user                     |                             |
|                            |                                                   |                                                   |                             |
|                            |                                                   |                                                   |                             |

Take a moment to review the information about account upgrades. Once you upgrade a PACER account, the upgraded account can be used for read-only PACER access to all courts and for filing access to NextGen CM/ECF courts.

Once the upgrade is complete, you can no longer use your old PACER Username and Password.

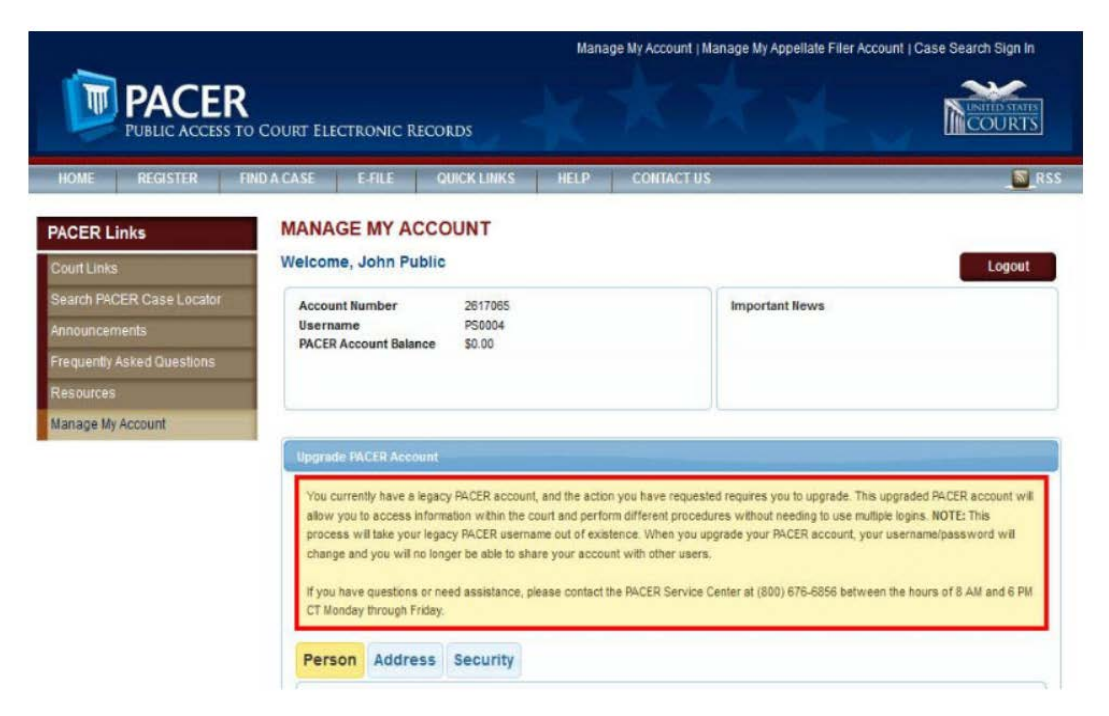

Scroll down the page to **Person** information. Some fields may be filled with information from your current PACER account. Review and edit any of the filled fields as needed and complete all of the remaining required, unfilled fields (marked with a red asterisk). When all required fields are completed, click **Next** at the bottom of the page.

| Required Information |                              |  |
|----------------------|------------------------------|--|
| Prefix               | Select Prefix T              |  |
| First Name *         | John                         |  |
| Middle Name          | Q.                           |  |
| Last Name *          | Public                       |  |
| Generation           | Select Generation            |  |
| Suffix               | Select Suffix 👻              |  |
| Date of Birth        |                              |  |
| Email *              | john.q.public@yourdomain.com |  |
| Confirm Email *      | john.q.public@yourdomain.com |  |
| User Type *          | LAW FIRM                     |  |
| Federal Tax ID *     | 84-0606868                   |  |

On the Address page, edit or add new text to each required field. Click **Next** at the bottom of the page.

| in the state of the state of th | Law Offices of John Q. Public |   |
|----------------------------------------------------------------------------------------------------|-------------------------------|---|
| Jnit/Department                                                                                                    |                               |   |
| Address *                                                                                                    | 123 Any Street                |   |
|                                                                                                    |                               |   |
| loom/suite                                                                                                    |                               |   |
| lity *                                                                                                    | Your Town                     |   |
| State *                                                                                                    | Texas                         | * |
| County *                                                                                                    | BEXAR                         |   |
| Zip/Postal Code *                                                                                                    | 78558                         |   |
| Country *                                                                                                    | United States of America      | * |
| Primary Phone *                                                                                                    | 555-226-3232                  |   |
| Alternate Phone                                                                                                    |                               |   |
| Text Phone                                                                                                    |                               |   |
| Fax Number                                                                                                    |                               |   |
|                                                                                                    |                               |   |

On the **Security** page, enter a new Username and Password and complete the security questions and answers. On-screen help is available for each field. Click **Submit** at the bottom of the page.

This is the final step in upgrading your PACER account. Once you click Submit, the Username and Password will provide read-only PACER access to all courts and filing access to NextGen CM/ECF courts. You will no longer be able to log in using your old PACER Username and Password.

| · Required information |                                          |
|------------------------|------------------------------------------|
| Username *             | MyUsername                               |
|                        | Strong.                                  |
| Password *             | *******                                  |
| Confirm Password *     | ••••••                                   |
| Security Question 1 *  | In what city or town was your first job? |
| Security Answer 1 *    | Austin                                   |
| Security Question 2 *  | What is your best friend's first name?   |
| Security Answer 2 *    | Gabe                                     |

The **Upgrade Complete** dialog box opens to confirm that your account has been upgraded.

|                            | R<br>5 TO COURT ELECTRONIC RECORDS                     | Manage My Account   Manage My Appellate Filer Account   Case Search S | lign in |
|----------------------------|--------------------------------------------------------|-----------------------------------------------------------------------|---------|
| HOME REGISTER              | FIND & CASE E-FILE QUICK LINKS                         | HELP CONTACT US                                                       | RSS     |
| PACER Links                | MANAGE MY ACCOUNT                                      |                                                                       |         |
| Court Links                | Welcome, John Public                                   | Lo                                                                    | ogout   |
| Search PACER Case Locator  |                                                        |                                                                       |         |
| Announcements              | Upgrade Complete                                       | *                                                                     |         |
| Frequently Asked Questions | A Your personal information has been successfully chan | ged and you now have an upgraded PACER account.                       |         |
| Resources                  |                                                        |                                                                       |         |
| Manage My Account          | Ck                                                     | se                                                                    |         |
|                            | Settings Maintenance Payments                          | Umage                                                                 |         |
|                            | Update Personal Information                            | Attorney Admissions / E-File Registration                             |         |
|                            | Update Address information                             | Non-Attorney E-File Registration                                      |         |
|                            |                                                        |                                                                       |         |
|                            |                                                        |                                                                       |         |
|                            |                                                        |                                                                       |         |

After your PACER account is upgraded, the next step is to link your upgraded PACER account to your 8<sup>th</sup> Circuit CM/ECF e-filer account. **The linking process will not be available until Tuesday, January 17, 2017**. This document will be updated in the future with a link to those instructions.